## リリース日:2024/03/11 21:00~

| システム区分         | RN-No. | 対象                                                                                | Release Note                                                        |
|----------------|--------|-----------------------------------------------------------------------------------|---------------------------------------------------------------------|
| スマートフォン・アプリ    | 1      | ※あなたの手帳機能をオンにしている場合のみ<br>あなたの手帳のメモカテゴリー(プルダウン)の文言変更                               | <ul> <li>✓ カテゴリーの文言変更</li> <li>前)来院</li> <li>後)診察</li> </ul>        |
|                |        | ホーム画面 > あなたの手帳(カテゴリーノルタワン)<br>カレンダー > メモの編集(カテゴリープルダウン)                           | ✓ 上記に合わせて、以下で使用している文言を変更(来院→診察) ・メモ凡例                               |
|                | 2      | ※カレンダーメモ機能をオンにしている場合のみ<br>カレンダーメモのカテゴリー(プルダウン)の文言変更<br>ホーム画面 > カレンダー > エメモ追加ボタン畑下 | <ul> <li>✓ カテゴリーの文言変更</li> <li>前)来院</li> <li>後)診察</li> </ul>        |
|                |        | ホーム画面 / ガレンソー / キメビ道加ボソンテキト<br>カレンダー > メモの編集(カテゴリープルダウン)                          | ✓ 上記に合わせて、以下で使用している文言を変更(来院→診察) ・メモ凡例                               |
|                | 3      | ※ふくサポを利用している場合のみ<br>施設コード入力後の、主治医選択プルダウンの文言変更                                     | <ul> <li>主治医プルダウンの文言変更</li> <li>前)不明</li> <li>後)選択リストに無い</li> </ul> |
|                |        | ホーム画面 / 設定 / 施設コート / (施設コート入力) / 土冶医選択/<br>ルダウン                                   |                                                                     |
| MEDICAL SYSTEM | 4      | ※あなたの手帳機能をオンにしている場合のみ<br>会員メモのフィルダー(メモカテゴリ)の文言変更                                  | <ul> <li>✓ フィルターの文言変更</li> <li>前)来院</li> <li>後)診察</li> </ul>        |
|                |        | ☆ ス ( ☆ 見 歴 近 ( ) / / ☆ 見 ♪ て ? ) ( ) 1 / / ? - )                                 | ✓ 上記に合わせて、以下で使用している文言を変更(来院→診察) ・ヘルプ(会員データ)会員メモ))                   |